CN021

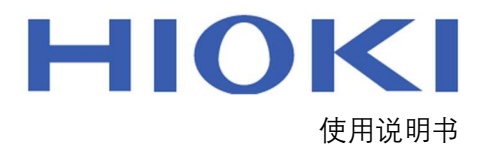

电池测试软件

# BATTERY TESTING SOFTWARE

Feb. 2021 Edition 1 CN021A960-00 21-05H

# 目录

| 1. | 一般規                                     | 见格    | 3 |
|----|-----------------------------------------|-------|---|
| 2. | 软件项                                     | り能    | 3 |
| 3. | 操作简                                     | 5介    | 4 |
|    | 3.1.                                    | 连接设备  | 4 |
|    | 3.2.                                    | 测量前准备 | 5 |
|    | 3.3.                                    | 开始测量  | 6 |
|    | 3.4.                                    | 数据保存  | 7 |
| 4. | 其他                                      |       | 9 |
|    | , , , , , , , , , , , , , , , , , , , , |       |   |

# 1. 一般规格

| <b>庙田</b>       | HIOKI BT3562/BT4560 |  |  |
|-----------------|---------------------|--|--|
| 使用以番            | HONEYWELL 1902-c    |  |  |
| 通信方式            | RS232/USB           |  |  |
| OS              | Windows 10          |  |  |
| 设备使用条件参考设备各自说明书 |                     |  |  |

## 2. 软件功能

| 序号 | 功能名称   | 简要解释             |
|----|--------|------------------|
| 1  | 基本测量设置 | 测量电池内阻与电压        |
|    |        | 设定 延迟时间,测量量程     |
| 2  | 条形码识别  | 识别电池条形码,在测试结果中显示 |
| 3  | 测试结果保存 | 选择保存路径与保存格式      |
|    |        | 保存条形码内容与测试结果     |
|    |        | 可以保存至指定模板        |
|    |        | 有定时备份功能          |

### 3. 操作简介

#### 3.1. 连接设备

1. 通过 USB 线连接设备至电脑

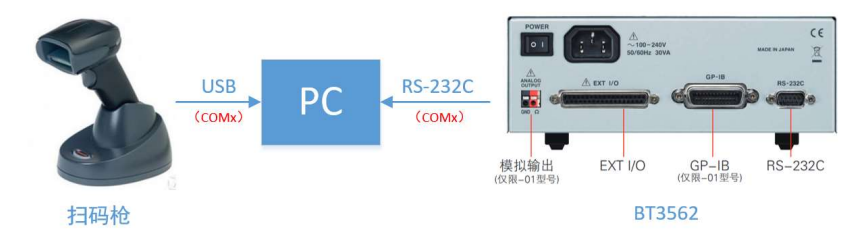

图 1.1 连接设备示意图

2. 打开测试软件 BATTERY HITESTER Data Capture . exe 并找到【端口】

| BATTERY HITESTER Data Cap | ture     |                |        | _          |         |
|---------------------------|----------|----------------|--------|------------|---------|
|                           |          |                |        |            |         |
| 数据保存                      |          |                |        |            |         |
| ● 选择保存路径                  |          |                |        | 打开         |         |
| ○ 选择模板路径                  |          |                |        | 打开         |         |
| 记录模式                      |          |                | 端口     |            |         |
| ● 单次测试                    | 3        | Sec. (0-3600)  | ВТ356х | 开始         | 停止      |
| ○ 连续记录                    | 1        | Sec. (0-3600)  | C0M1 ~ | and at the | <u></u> |
|                           | 1        | Times(1-16000) | 扫码枪    | 0.11928    |         |
| 测试值                       |          |                |        | 生产组        | 5       |
| 测试编号                      |          |                |        |            | 删除      |
| 化文冶口                      |          |                |        |            |         |
| 生广编号                      |          |                |        |            | 清空      |
| R                         | mΩ (3mΩ∰ | 程) ~           |        |            |         |
| V                         | Ⅴ(60Ⅴ羀程) | ~              |        |            | 保左      |
|                           |          |                |        |            | 14-13   |
|                           |          |                |        |            |         |

图 1.2 测试软件主界面

- 3. 查看此电脑->设备管理器中并查看端口信息,根据端口信息选择端口号
  - ~ 💭 端口 (COM 和 LPT)
    - ELTIMA Virtual Serial Port (COM1->COM2)
    - ELTIMA Virtual Serial Port (COM2->COM1)
    - ELTIMA Virtual Serial Port (COM3->COM4)
    - ELTIMA Virtual Serial Port (COM4->COM3)
    - Prolific PL2303GT USB Serial COM Port (COM5) BT3562
    - 💭 USB 串行设备 (COM4) 扫码枪

图 1.3 端口号选择

4. 选择端口号后点击开始,若无弹窗报错,则表示连接成功,【开始】按钮变为【测试】

| BT356x | 测试 | 停止 |  |
|--------|----|----|--|
| C0M6 ~ |    |    |  |
| 扫码枪    | 测试 | 漏号 |  |
| COM8 🗸 | 生产 | 编号 |  |

图 1.4 正确连接后的端口界面

#### 3.2. 测量前准备

- 1. 选择**【测量模式】** 
  - 单次测试:可选延时测定时间配合治具接触后测量
  - 连续记录:同可选延时测定时间,并可选测试次数(最大 16000 次)

| ● 単次测试 3 €ec. (0-3600) | 1 框内中可输λ 延时时间 Sec |
|------------------------|-------------------|
|                        |                   |
| ○ 连续记录 1 Sec. (0-3600) | → 默认3秒            |
| 1 Times(1-16000)       | 范围: 0-3600秒       |

图 2.1 测量模式选择

注: 连续记录在【三、开始测量】中说明

2. 选择【测试量程】

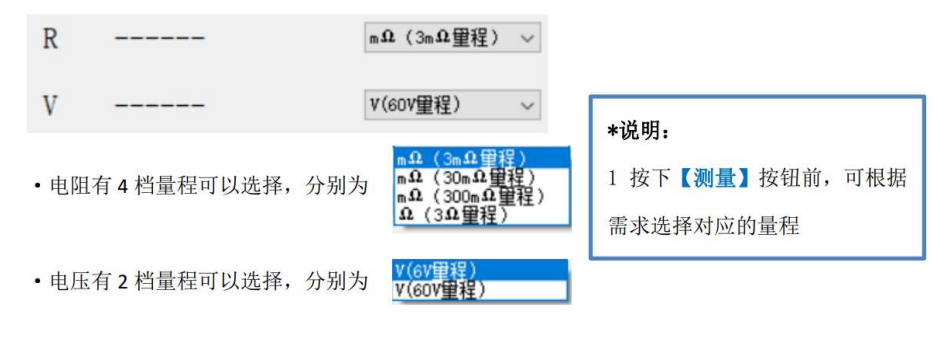

图 2.1 测试量程选择

3. 扫码登陆电池信息

按下【测试编号】后,将扫码枪对准条码并正确响应后,"测试编号"后会显示对应编号 (【生产编号】操作同上)

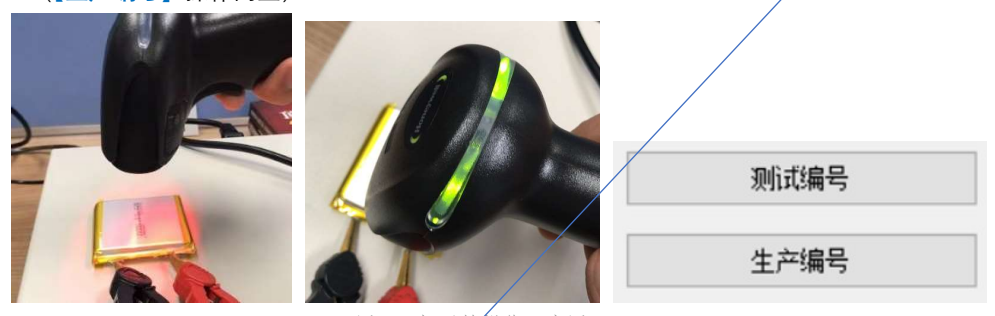

图 2.2 扫码枪操作示意图

注: 扫码枪操作仅供参考

| 测试值  |               |
|------|---------------|
| 测试编号 | 6921168593002 |
| 生产编号 | 4940786001500 |
| R    | [             |
| v    | [             |

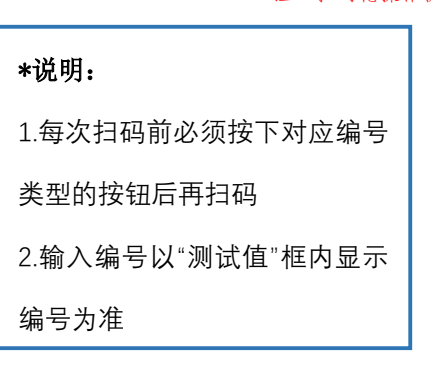

图 2.3 正确登陆电池信息后界面

#### 3.3. 开始测量

1. 完成【测量前准备】后,点击测试,开始测量,

| 测试值              |                                                                                                    |
|------------------|----------------------------------------------------------------------------------------------------|
| 测试编号 69211685930 | No. 0 0111_11:02:32 6921168593002<br>4940786001500 35.99m. (為血壁程) 3.90353V(60V重程) ◆                             |
| 生产编号 49407860015 | 00                                                                                                    |
| R 35.99          | nΩ(3mΩ量程) ~                                                                                                    |
| V 3.90353        | v(sov靈程) ~                                                                                                    |
|                  |                                                                                                    |
| 测试停止             | "单次测试"操作步骤:                                                                                                    |
|                  | 1 选择操作模式、量程和设置延时时间                                                                                              |
|                  |                                                                                                    |
|                  | the second of second second second second second second second second second second second second second second |
|                  | 3 测量后的详细数据会显示在右下角的框内 ————                                                                                       |

#### 2. 【连续记录】测试步骤:

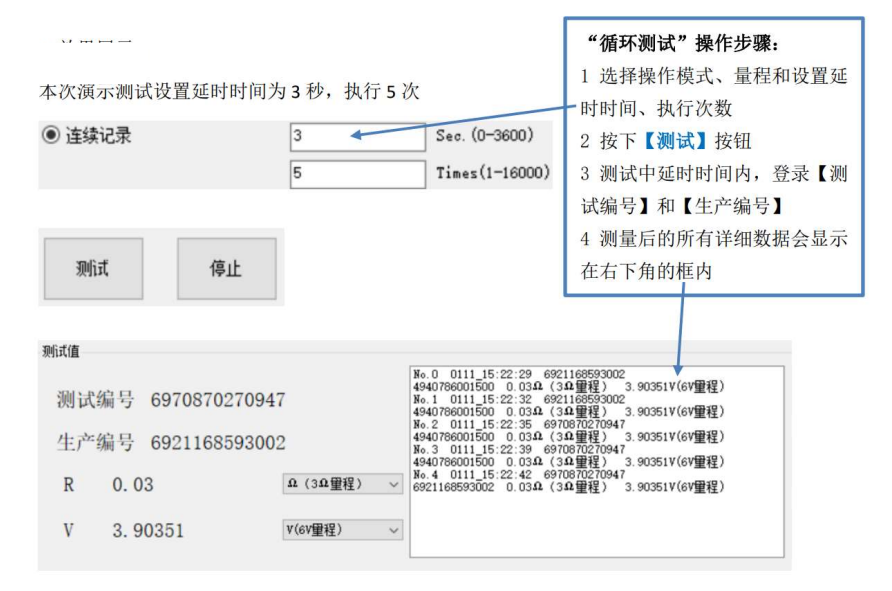

#### 3.4. 数据保存

 【数据保存】界面介绍 保存分为两种模式,分别是普通【CSV 文件保存】和【模板文件保存】 可根据需要选择任一模式,并选择保存路径

| <ul> <li>● 选择保存路径 C:\Users\F\Desktop 打开</li> <li>● 选择模板路径 打开</li> <li>● 选择模板路径 打开</li> <li>图 4.1 保存设置界面</li> <li>2. 数据保存</li> <li>1) 普通文件保存</li> </ul>                                                                                                    |  |  |  |  |  |  |  |
|----------------------------------------------------------------------------------------------------|--|--|--|--|--|--|--|
| 〇选择模板路径     打开       图 4.1 保存设置界面       2. 数据保存       1)                                                                                                    |  |  |  |  |  |  |  |
| ○ 选择模板路径     打开       图 4.1 保存设置界面       2. 数据保存       1)                                                                                                    |  |  |  |  |  |  |  |
| 图 4.1 保存设置界面<br>2. 数据保存<br>1)                                                                                                    |  |  |  |  |  |  |  |
| 2. 数据保存<br>1)                                                                                                    |  |  |  |  |  |  |  |
| 1) 並通文件保友                                                                                                    |  |  |  |  |  |  |  |
|                                                                                                    |  |  |  |  |  |  |  |
|                                                                                                    |  |  |  |  |  |  |  |
| 点击【选择保存路径】,并设置需要保存的路径                                                                                                    |  |  |  |  |  |  |  |
|                                                                                                    |  |  |  |  |  |  |  |
| ● 选择保存路径 C:\Users\F\Desktop\数据保存 打开                                                                                                    |  |  |  |  |  |  |  |
| 图 4.2 路径设置界面<br>占未【保存】                                                                                                    |  |  |  |  |  |  |  |
|                                                                                                    |  |  |  |  |  |  |  |
| No.0 0111_16:40:04 6921166553002<br>9115003760 35 93m (3m 企業程) 3.9035V(60V軍程)<br>No.1 0111_16:40:09 6921166553002<br>9115003760 35 93m (300m 企業程) 3.9035V(60V軍程)<br>No.2 0111_16:40:15 692116553002<br>6901236342524 35.93m 4. (300m 企業程) 3.90351V(60V軍程)<br>No.3.0011111:6:40:15 692116253022 |  |  |  |  |  |  |  |
| 186.5 0111_16.40.20 6997146312765<br>6991236342824 35.99m                                                                                                    |  |  |  |  |  |  |  |
| 6901236342824 35.93m û (300m û 璽程) 3.90351V(6V璽程)                                                                                                    |  |  |  |  |  |  |  |
|                                                                                                    |  |  |  |  |  |  |  |
|                                                                                                    |  |  |  |  |  |  |  |
| 打开相应路径可以查看到以下保存文件,打开后如下图所示                                                                                                    |  |  |  |  |  |  |  |
| * SAURIAR                                                                                                    |  |  |  |  |  |  |  |
| <b>^</b> 名称                                                                                                    |  |  |  |  |  |  |  |
| BT3562 20210111 165023.csv                                                                                                    |  |  |  |  |  |  |  |
| *                                                                                                    |  |  |  |  |  |  |  |
|                                                                                                    |  |  |  |  |  |  |  |
| No Code1 Code2 R V                                                                                                    |  |  |  |  |  |  |  |
| No. 0 6. 921E+12 911S003780 35. 93 3. 9035                                                                                                    |  |  |  |  |  |  |  |
|                                                                                                    |  |  |  |  |  |  |  |
| No. 1 6. 921E+12 911S003780 35. 93 3. 9035                                                                                                    |  |  |  |  |  |  |  |
| No. 1       6. 921E+12       911S003780       35. 93       3. 9035         No. 2       6. 921E+12       6. 901E+12       35. 93       3. 90351         No. 2       6. 928E+12       6. 901E+12       35. 93       3. 90351                                                                     |  |  |  |  |  |  |  |

图 4.3 路径下 csv 文件

1) 模板文件保存

点击【选择模板路径】,并设置需要保存的模板路径

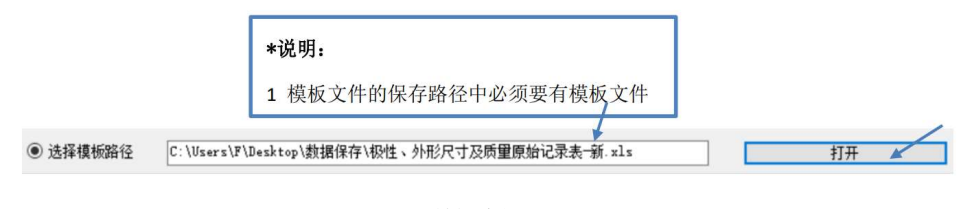

图 4.3 模板路径设置界面

点击【保存】

|    | 数排      | 居保存                  |                               |           |                      |
|----|---------|----------------------|-------------------------------|-----------|----------------------|
|    | ^       | 名称                   | ^                             |           |                      |
|    |         | BT3562_202<br>极性、外形尺 | 10111_171116.xls<br>寸及质量原始记录表 | ᡛ-新.xls   |                      |
| 6  | Envisio | n∧ESC                | 远景_AESC测                      | 则试验证中     | 心                    |
|    |         |                      |                               |           |                      |
| 号  | :       |                      | 版本: A/2                       |           |                      |
| >1 | 设备名称及编  | 号                    |                               |           |                      |
| JÆ | 仪:      | 数显卡尺:                | 电子称:                          |           |                      |
| >  | 改据      |                      |                               |           |                      |
| 字言 | 测试申请单号  | 测试编号                 | 生产编号                          | 电压<br>(v) | 内阻<br>(mΩ)           |
| 1  |         | 6921168593002        | 911S003780                    | 3.9035    | 35. <mark>9</mark> 3 |
| 2  |         | 6921168593002        | 911S003780                    | 3.9035    | 35.93                |
| 3  |         | 6921168593002        | 6901236342824                 | 3.90351   | 35.93                |
| 4  |         | 6937748312765        | 6901236342824                 | 3.90351   | 35.93                |
| 5  |         | 6937748312765        | 6901236342824                 | 3.90351   | 35.93                |
|    |         | 图 1 3 敗 2            | 3下的横板文件                       |           |                      |

图 4.3 路径下的模板文件

3. 历史数据删除

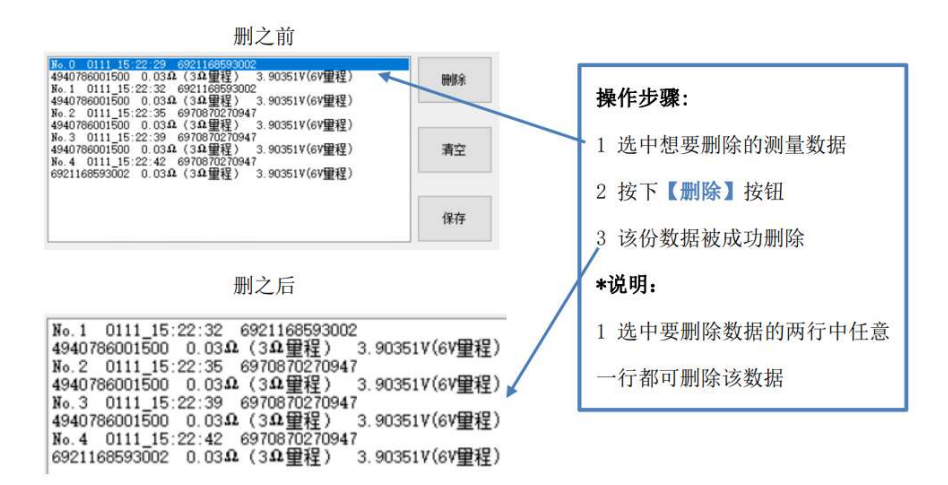

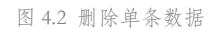

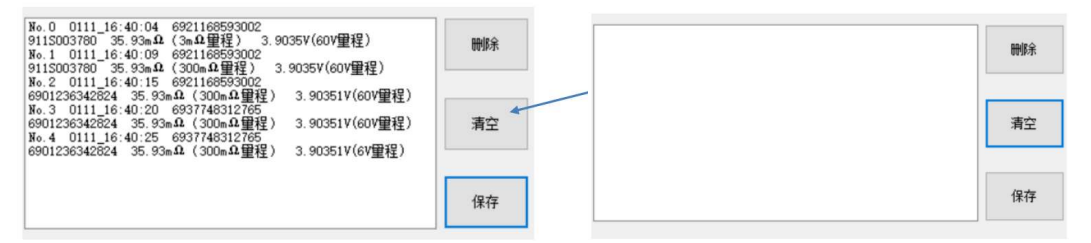

图 4.3 删除所有数据

## 4. 其他

本软件与 superdog 一对一绑定。仅当电脑连接 superdog 连接时才能够运行软件。运行 过程中如断开连接,将在一定时间后自动锁定软件。

以 上